## Co dělat, když zapomenete heslo

## 🕨 do Bakaláře

1. Otevřete z počítače stránky školy <u>www.gjb-spgs.cz</u>, klikněte na tlačítko Bakaláři, dále na odkaz Bakalář přihlášení a dále na odkaz Zapomenuté heslo.

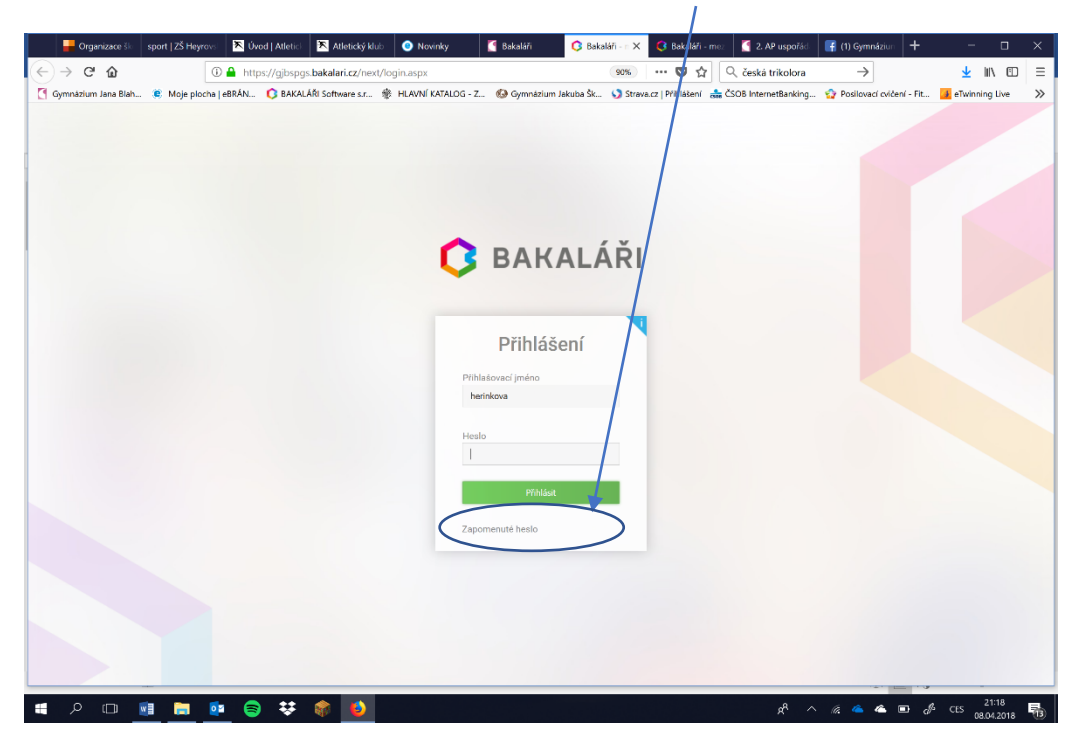

2. Vyplňte svůj školní e-mail (na který Vám přijdou instrukce k nastavení hesla) a klikněte na Pokračovat.

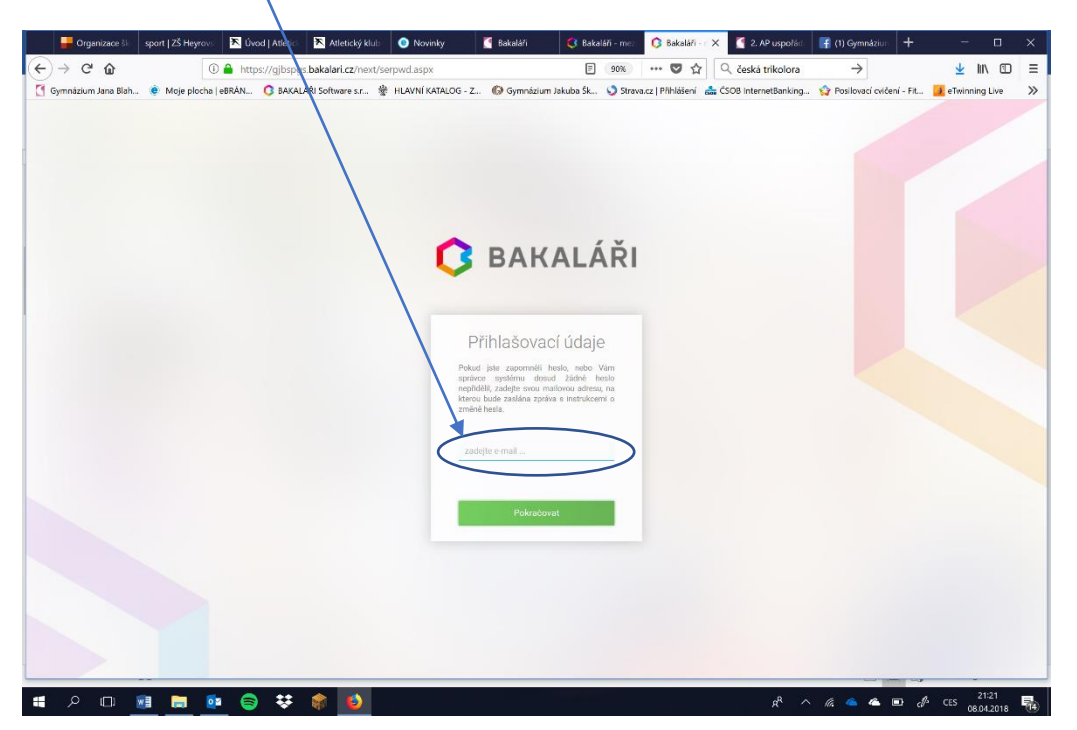

3. Poté otevřete svůj školní e-mail a postupujte dle instrukcí v e-mailu.

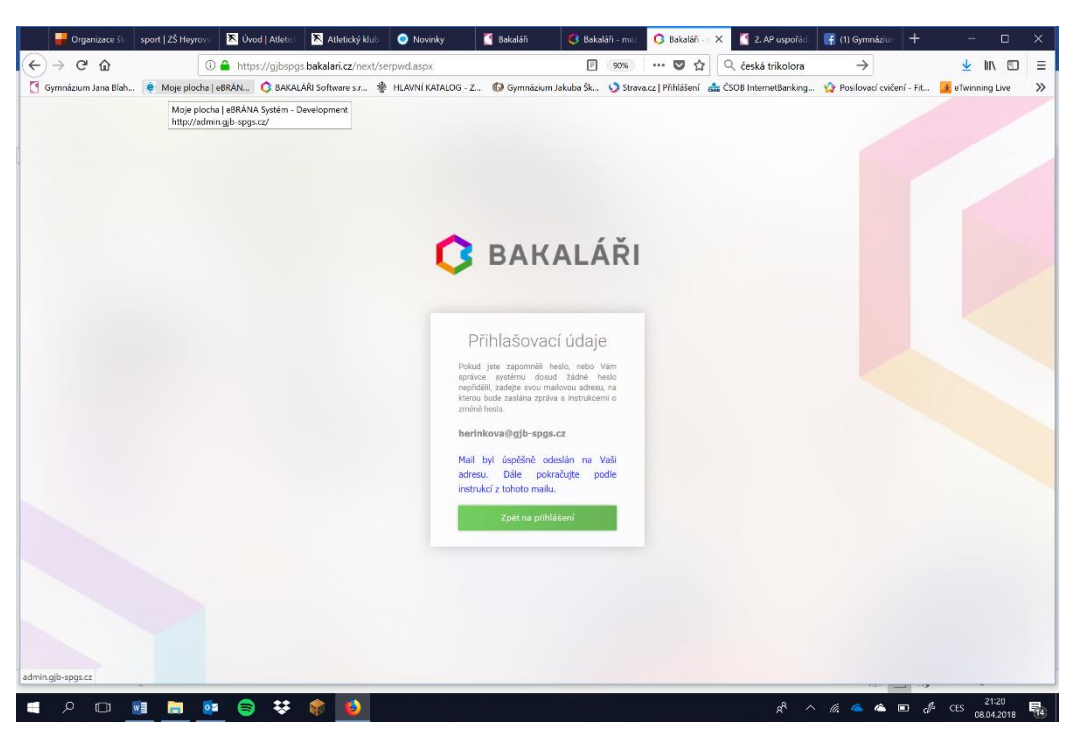

## do školní sítě a školního e-mailu

- 1. Napište e-mail z jiné e-mailové adresy správci sítě (Ing. Zámecký) na e-mail: <u>zamecky@gjb-spgs.cz</u>. Do předmětu napište: žádost o resetování hesla, do textu pak Vaše jméno, příjmení, školní e-mail a třídu, do které chodíte.
- 2. Správce sítě Vám nastaví heslo pro první přihlášení: Denisova3 a Vy si na počítači ve škole nastavíte své nové vlastní heslo buď v nejbližší hodině VYT či IK nebo kontaktujte některého z učitelů těchto předmětů.